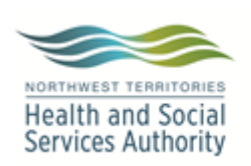

Document Name: DensiCHEK plus

# PURPOSE:

**Approved By:** 

The DensiCHEK plus measures the organism optical density by:

- Measurement of the optical density of the air before each actual reading, to compensate for variations in ambient parameters.
- Continuous measurement of the optical density of the solution within the tube.

Values are in McFarland units, proportional to bacterial concentrations of organisms isolated from clinical specimens.

This procedure will cover the following topics:

Jennifer G. Daley Bernier, A/ Manager, Laboratory Services

- 1. Replacing the batteries
- 2. Selecting plastic or glass test tube setting
- 3. Zeroing the instrument with saline blank
- 4. Preparing patient samples
- 5. Monthly maintenance
- 6. Cleaning

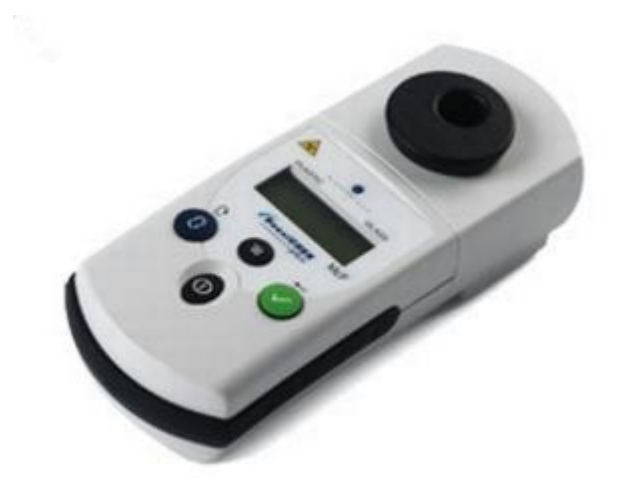

|                               | Document Number: MIC70100    |              |
|-------------------------------|------------------------------|--------------|
| Document Name: DensiCHEK plus | Version No: 3.0              | Page: 2 of 9 |
|                               | Effective: 22 November, 2017 |              |

## 1. <u>Replacing the Batteries:</u>

The instrument runs on 4 alkaline AAA batteries. The batteries should be replaced as soon as the low battery icon starts to display.

| Step  | Action                                                                                                    |  |  |  |  |
|-------|----------------------------------------------------------------------------------------------------|--|--|--|--|
| Repla | eplacing DensiCHEK plus batteries                                                                                                    |  |  |  |  |
| 1     | Notice the low battery icon at the bottom left of the instrument window.                                                                                |  |  |  |  |
| 2     | Obtain 4 <u>alkaline</u> AAA Batteries. These can be ordered from stores.<br>WARNING: DO NOT USE HIGH ENERGY TYPE BATTERIES SUCH AS LITHIUM<br>OR NiCad |  |  |  |  |
| 3     | <text></text>                                                                                                    |  |  |  |  |
| 4     | Turn on the instrument and ensure the instrument is set to the proper tube type needed. Refer to topic 2.                                               |  |  |  |  |

#### 2. Selecting a Tube Type (Glass or Plastic):

WARNING: Users MUST ensure the instrument is set to the appropriate tube type prior to use. Failure to do this can lead to severe patient result errors.

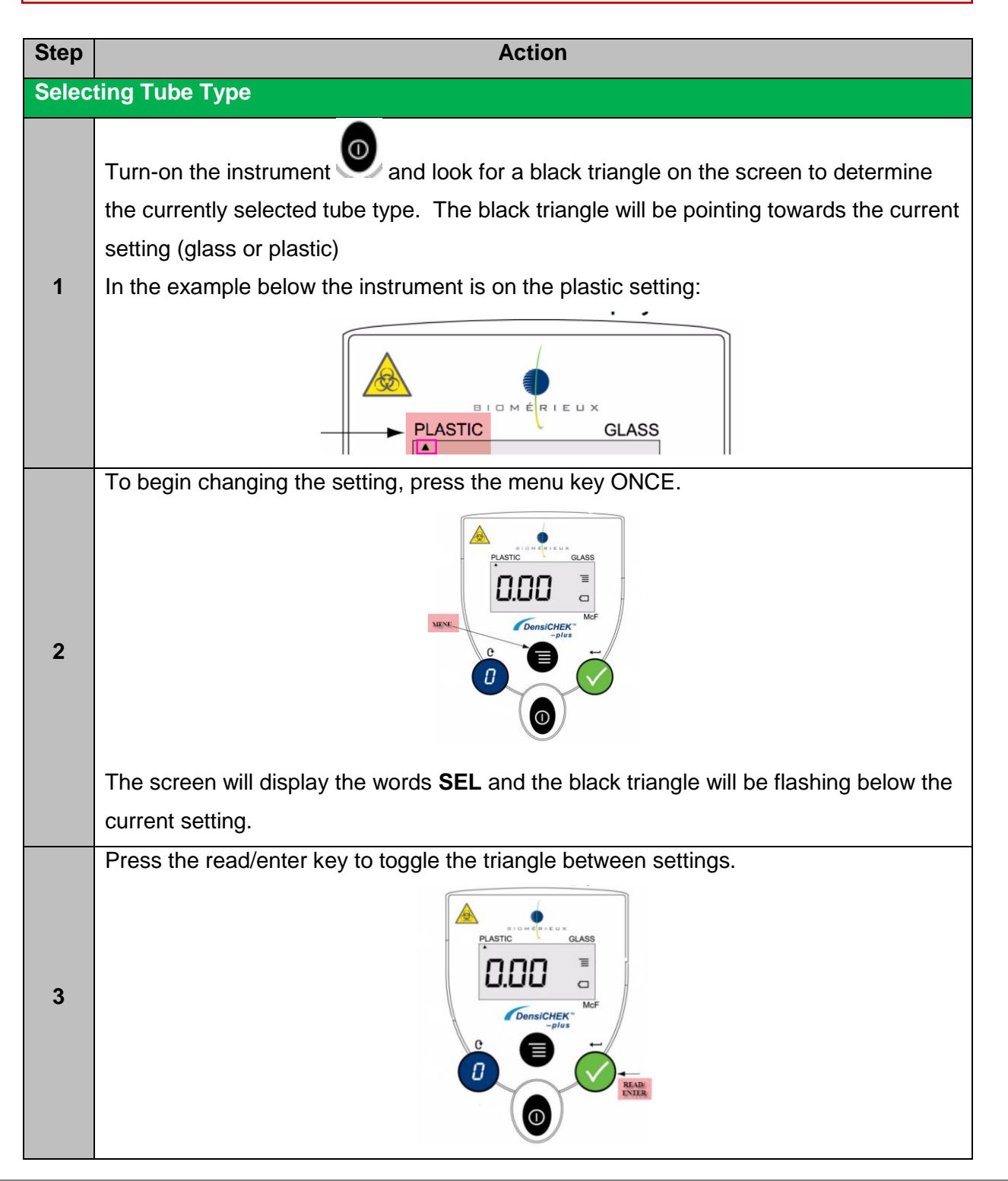

| Document Name: DensiCHEK plus |   |                                                             | Document Number: MIC70100   |              |
|-------------------------------|---|-------------------------------------------------------------|-----------------------------|--------------|
|                               |   | Name: DensiCHEK plus                                        | Version No: 3.0             | Page: 4 of 9 |
|                               |   |                                                             | Effective: 22 November, 201 | L <b>7</b>   |
|                               | 4 | When you have the black triangle below the desired he once. | ading press the menu ke     | ЭУ           |
|                               |   |                                                             |                             |              |

Check the main screen to ensure the tube type setting is correct.

**NOTE:** This is a controlled document for internal use only. Any documents appearing in paper form are not controlled and should be checked against electronic version prior to use.

5

|                               | Document Number: MIC70100    |              |
|-------------------------------|------------------------------|--------------|
| Document Name: DensiCHEK plus | Version No: 3.0              | Page: 5 of 9 |
|                               | Effective: 22 November, 2017 |              |

## 3. Zeroing the Instrument with Saline:

The instrument should be zeroed at the beginning of each set-up run.

| Step   | Action                                                                              |
|--------|-------------------------------------------------------------------------------------|
| Zeroii | ng the DensiCHEK plus                                                               |
| 1      | Turn the power <b>on</b>                                                            |
| 2      | ENSURE THE TUBE TYPE SETTING IS CORRECT. If the setting is wrong, change it         |
|        | as per topic 2 and start again.                                                     |
| 3      | Choose a plastic test tube that is free from scratches and add 3 mL sterile saline. |
| 4      | Insert test tube into instrument.                                                   |
| 5      | Press the ZERO/SCROLL key and slowly rotate the test tube.                          |
|        | will display a series of dashes followed by 0.00.                                   |
|        | Once the instrument has been zeroed it can be used to measure patient               |
| 6      | suspensions.                                                                        |

### 4. Preparing Patient Samples:

| Step  | Action                                                                                     |  |
|-------|--------------------------------------------------------------------------------------------|--|
| Prepa | ring Patient Samples                                                                       |  |
|       | Turn the power on . The instrument should be set to PLASTIC. Refer to topic 2.             |  |
| 1     | PLASTIC GLASS                                                                              |  |
|       | WARNING: FAILURE TO SET THE TUBE TYPE SETTING CORRECTLY WILL                               |  |
|       | RESULTS!!!!                                                                                |  |
| 2     | Ensure the instrument has been zeroed for the plastic setting. Refer to topic 3.           |  |
|       | Select a clean plastic test tube free from scratches and ensure that no labeling is        |  |
|       | placed on the tube within the instruments' reading zone.                                   |  |
| 3     | Safe Zone - Apply label/marking here                                                       |  |
|       | Fill the test tube with 3.0mL of sterile saline and inoculate with colonies as per         |  |
| 4     | established procedures for Vitek card being used. Refer to MIC70180, MIC70190 and MIC70200 |  |
|       | With the instrument <b>ON</b> , place tube in instrument and rotate slowly.                |  |
| 5     | Ensure one full rotation is completed before the reading is displayed.                     |  |
|       | The instrument will display a series of dashes followed by a reading.                      |  |
| 6     | Check that the McFarland value is within the acceptable range for card type.               |  |
|       | Adjust suspension if necessary.                                                            |  |
| 7     | <b>NOTE:</b> If the instrument flashes 0.00 or 4.00, the suspension is outside the         |  |
|       | readable range of the instrument.                                                          |  |
| 8     | Repeat steps for each new patient suspension.                                              |  |

| Document Name: DensiCHEK plus | Document Number: MIC70100    |              |
|-------------------------------|------------------------------|--------------|
|                               | Version No: 3.0              | Page: 7 of 9 |
|                               | Effective: 22 November, 2017 |              |

## 5. Monthly Maintenance:

The DensiCHEK plus calibration must be verified monthly using 0.0, 0.5, 2.0 and 3.0 McFarland Standards.

| Step                                                                   | Action                                                                                   |                               |                     |                       |          |
|------------------------------------------------------------------------|------------------------------------------------------------------------------------------|-------------------------------|---------------------|-----------------------|----------|
| Month                                                                  | Ionthly DensiCHEK plus Calibration                                                       |                               |                     |                       |          |
| 1                                                                      | Set the tube type to GLASS. Refer to topic 2.                                            |                               |                     |                       |          |
| 2                                                                      | Gently inv                                                                               | vert the 0.0 McFarland Standa | ard several time th | nen insert into instr | ument.   |
| ~                                                                      | DO NOT                                                                                   | USE VORTEXER: AIR BUBB        | LES WILL AFFE       | CT READING.           |          |
| Zero the instrument using the Zeroing key. Refer to topic 3.           |                                                                                          |                               |                     | : 3.                  |          |
| 3                                                                      | <b>NOTE:</b> Same steps as zeroing the saline blank but using the McFarland              |                               |                     |                       | nd       |
|                                                                        | Standard instead.                                                                        |                               |                     |                       |          |
|                                                                        | Read each standard by gently inverting to mix, cleaning outside of tube with kim         |                               |                     |                       |          |
|                                                                        | wipe, inserting into instrument and rotating one full turn.                              |                               |                     |                       |          |
|                                                                        | Ensure the values obtained are within acceptable range.                                  |                               |                     |                       |          |
| 4                                                                      |                                                                                          | Standard                      | Acceptable Range    |                       |          |
|                                                                        |                                                                                          | 0.5 McF                       | 0.44                | 0.56                  |          |
|                                                                        |                                                                                          | 2.0 McF                       | 1.85                | 2.15                  | ]        |
|                                                                        |                                                                                          | 3.0 McF                       | 2.79                | 3.21                  |          |
| Enter results onto MIC70110 1 Maintenance Record - Vitek 2. If results |                                                                                          |                               |                     | itek 2 If results are | a out of |
| 5                                                                      | range notify the Tech II                                                                 |                               |                     |                       |          |
|                                                                        |                                                                                          |                               |                     |                       |          |
| 6                                                                      | After calibration is complete, ensure the tube type is changed back to plastic for daily |                               |                     |                       |          |
|                                                                        | use.                                                                                     |                               |                     |                       |          |

|                               | Document Number: MIC70100    |              |
|-------------------------------|------------------------------|--------------|
| Document Name: DensiCHEK plus | Version No: 3.0              | Page: 8 of 9 |
|                               | Effective: 22 November, 2017 |              |

## 6. <u>Cleaning:</u>

The instrument should be cleaned any time a spill occurs.

| Step  | Action                                                                                  |
|-------|-----------------------------------------------------------------------------------------|
| Densi | CHEK plus Cleaning                                                                      |
| 1     | Prepare a 10% bleach solution.                                                          |
| •     | ** <b>DO NOT</b> USE ALCOHOL**                                                          |
| 2     | Wipe the surface of the DensiCHEK plus with the bleach solution.                        |
| 3     | Remove the adaptor and soak in the 10% bleach solution.                                 |
| 4     | Use a swab dipped in 10% bleach solution to clean the reading chamber surfaces.         |
| 5     | Rinse the adaptor in plain water and fully dry before re-inserting into the instrument. |
| 6     | Perform calibration check. Refer to topic 5.                                            |

#### **REFERENCES:**

• DensiCHEK plus User Manual, 2016/03

## **REVISION HISTORY:**

| REVISION | DATE        | Description of Change                 | REQUESTED<br>BY |
|----------|-------------|---------------------------------------|-----------------|
| 1.0      | 17-Sep-2012 | Initial Release                       | M-L Dufresne    |
| 2.0      | 15-Feb-2017 | Update format                         | L. Steven       |
| 3.0      | 22-Nov-2017 | Update format and new instrumentation | L. Steven       |
|          |             |                                       |                 |
|          |             |                                       |                 |
|          |             |                                       |                 |
|          |             |                                       |                 |